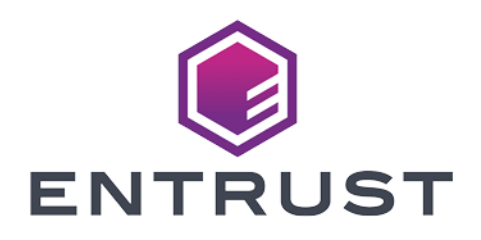

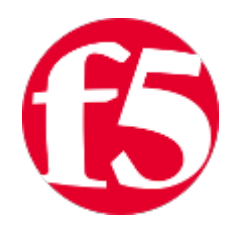

## **F5 NGINX Server**

## nShield<sup>®</sup> HSM Integration Guide - PKCS #11

2024-02-12

© 2024 Entrust Corporation. All rights reserved.

## Table of Contents

| 1. Introduction                                                         |
|-------------------------------------------------------------------------|
| 1.1. Product configurations                                             |
| 1.2. Requirements                                                       |
| 1.3. More information                                                   |
| 2. Procedures                                                           |
| 2.1. Install the NGINX Server using F5 NGINX Plus                       |
| 2.2. Configure the NGINX server                                         |
| 2.3. Install the HSM                                                    |
| 2.4. Install the Security World software and create a Security World    |
| 2.5. Set up the PKCS11 engine                                           |
| 2.6. Configure the NGINX Server to use the PKCS11 engine                |
| 2.7. Test the PKCS #11 integration with the NGINX Server and the HSM 11 |
| 3. Additional resources and related products                            |
| 3.1. Video                                                              |
| 3.2. nShield Connect                                                    |
| 3.3. nShield as a Service                                               |
| 3.4. nShield Container Option Pack                                      |
| 3.5. Entrust digital security solutions                                 |
| 3.6. nShield product documentation                                      |

## **Chapter 1. Introduction**

You can integrate the Entrust nShield HSMs with NGINX to generate 2048-bit RSA key pairs for SSL and protect the private keys within a FIPS 140 certified Hardware Security Module (HSM). This integration uses the PKCS #11 interface to integrate the HSM and NGINX Server.

The benefits of using an nShield HSM with the NGINX Server include:

- Secure storage of the private key.
- FIPS 140 Level 3 validated hardware.
- Improved server performance by offloading the cryptographic processing.
- Full life cycle management of the keys.
- Failover support.
- Load balancing between HSMs.

## 1.1. Product configurations

Entrust tested nShield HSM integration with the NGINX server in the following configurations:

| Product          | Version                             |
|------------------|-------------------------------------|
| Operating System | Red Hat Enterprise Linux 8.9 X86-64 |
| F5 NGINX Plus    | nginx/1.25.1 (nginx-plus-r30-p1)    |
| OpenSSL          | openssl-libs-1:1.1.1k-9             |
| OpenSSL PKCS #11 | openssl-pkcs11-0.4.10-3             |

## 1.1.1. Supported nShield features

Entrust tested nShield HSM integration with the following features:

| Feature         | Support |
|-----------------|---------|
| Softcards       | Yes     |
| Module-only key | Yes     |

| Feature   | Support |
|-----------|---------|
| OCS cards | Yes     |
| nSaaS     | Yes     |

## 1.1.2. Supported nShield hardware and software versions

Entrust tested with the following nShield hardware and software versions:

## 1.1.2.1. Connect XC

| Security<br>World<br>Software | Firmware                  | Image   | OCS          | Softcard     | Module       |
|-------------------------------|---------------------------|---------|--------------|--------------|--------------|
| 13.4.4                        | 12.50.11 (FIPS Certified) | 12.80.4 | $\checkmark$ | $\checkmark$ | $\checkmark$ |
| 13.4.4                        | 12.72.1 (FIPS Certified)  | 12.80.5 | $\checkmark$ | $\checkmark$ | $\checkmark$ |

### 1.1.2.2. nShield 5c

| Security<br>World<br>Software | Firmware              | Image  | OCS          | Softcard     | Module       |
|-------------------------------|-----------------------|--------|--------------|--------------|--------------|
| 13.4.4                        | 13.2.2 (FIPS Pending) | 13.2.2 | $\checkmark$ | $\checkmark$ | $\checkmark$ |

## 1.2. Requirements

Ensure that you have supported versions of the Entrust, NGINX, and third-party products.

Consult the security team in your organization for a suitable setting of the following:

- The SE Linux policy to allow the web server read access to the files in /opt/nfast.
- The firewall.

2/25

To perform the integration tasks, you must have:

- root access on the operating system.
- Access to nfast.

Before starting the integration process, familiarize yourself with:

- The documentation for the HSM.
- The documentation and setup process for the NGINX Server.

Before using the nShield software, you need to know:

- The number and quorum of Administrator cards in the Administrator Card Set (ACS) and the policy for managing these cards.
- Whether the application keys are protected by the module, an Operator Card Set (OCS) or a Softcard with or without a pass phrase.
- The number and quorum of Operator cards in the OCS and the policy for managing these cards.
- Whether the Security World should be compliant with FIPS 140 Level 3.

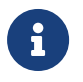

Entrust recommends that you allow only unprivileged connections unless you are performing administrative tasks.

For more information, refer to the User Guide and Installation Guide for the HSM.

## 1.3. More information

For more information about OS support, contact your NGINX Server sales representative or Entrust nShield Support, https://nshieldsupport.entrust.com.

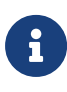

Access to the Entrust nShield Support Portal is available to customers under maintenance. To request an account, contact nshield.support@entrust.com.

## Chapter 2. Procedures

Integration procedures include:

- Install the NGINX Server using F5 NGINX Plus.
- Configure the NGINX server.
- Install the HSM.
- Install the Security World software and create a Security World.
- Set up the PKCS11 engine.
- Configure the NGINX Server to use the PKCS11 engine.
- Test the PKCS #11 integration with the NGINX Server and the HSM.

## 2.1. Install the NGINX Server using F5 NGINX Plus

See Installing NGINX Plus for detailed instructions on how to install NGINX Plus.

## 2.2. Configure the NGINX server

1. Open the firewall. An active firewall might prevent NGINX from loading.

```
% sudo firewall-cmd --zone=public --permanent --add-service=http
% sudo firewall-cmd --zone=public --permanent --add-service=https
% sudo firewall-cmd --reload
```

2. Switch off SE Linux. If SE Linux is active, this might prevent NGINX from loading.

% sudo setenforce 0

3. Enable the NGINX service to start at boot:

% sudo systemctl enable nginx.service

4. Install the OpenSSL packages. These packages are needed to configure OpenSSL and to use PKCS11 libraries.

% sudo yum install -y opensc openssl-pkcs11 gnutls-utils nano openssl-libs

5. Restart the NGINX service:

% sudo systemctl restart nginx

Check if NGINX is running by opening the browser on the URL: http://<yourip-address>.

## Welcome to nginx!

If you see this page, the nginx web server is successfully installed and working. Further configuration is required.

For online documentation and support please refer to <u>nginx.org</u>. Commercial support is available at <u>nginx.com</u>.

Thank you for using nginx.

## 2.3. Install the HSM

Install the HSM by following the instructions in the *Installation Guide* for the HSM.

Entrust recommends that you install the HSM before configuring the Security World software with your NGINX Server.

## 2.4. Install the Security World software and create a Security World

1. On the computer running the NGINX Server, install the latest version of the Security World software as described in the *Installation Guide* for the HSM.

Entrust recommends that you uninstall any existing nShield software before installing the new nShield software.

2. Create the Security World as described in the *User Guide*, creating the ACS and OCS that you require.

## 2.5. Set up the PKCS11 engine

To avoid problems associated with the Entrust-supplied OpenSSL, which is used internally by generatekey to make certificates, ensure that /opt/nfast/bin is not at the front of your \$PATH.

You can confirm that the right binary is being run with the following command:

```
% which openssl
```

/usr/bin/openssl

If this command returns output inside /opt/nfast, check your \$PATH variable.

## 2.5.1. Configure OpenSSL

1. Find out where your OpenSSL configuration file is located:

% openssl version -d
OPENSSLDIR: "/etc/pki/tls"

Example minimum configuration:

```
# OpenSSL example configuration file.
# This is mostly being used for generation of certificate requests.
# Note that you can include other files from the main configuration
# file using the .include directive.
#.include filename
# This definition stops the following lines generating an error if HOME isn't
# defined.
HOME = .
RANDFILE = $ENV::HOME/.rnd
# nShield PKCS11
openssl_conf = openssl_def
[openssl_def]
engines = engine_section
[engine_section]
pkcs11 = pkcs11_section
[pkcs11_section]
engine_id = pkcs11
dynamic_path = /usr/lib64/engines-1.1/pkcs11.so
MODULE_PATH = /opt/nfast/toolkits/pkcs11/libcknfast.so
init = 0
#!
```

The dynamic\_path may be different for different distributions.

2. If you see this message when creating certificates, you need to update your OpenSSL configuration:

```
unable to find 'distinguished_name' in config
problems making Certificate Request
140493626791824:error:0E06D06C:configuration file routines:NCONF_get_string:no
value:conf_lib.c:324:group=req name=distinguished_name
```

Add the following to your OpenSSL configuration, adjusted to your

organization's values:

```
[req]
distinguished_name = req_distinguished_name
req_extensions = v3_req
prompt = no
[req_distinguished_name]
C = US
ST = FL
L = Sunrise
0 = Entrust
OU = nShield
CN = localhost
[v3_req]
subjectAltName = @alt_names
extendedKeyUsage = clientAuth, serverAuth
[alt names]
DNS.1 = www.entrust.com
DNS.2 = entrust.com
IP.1 = xxx.xxx.xxx.xxx
IP.2 = xxx.xxx.xxx.xxx
```

- 3. Make sure the server's hostname matches the CN in the certificate.
- 4. Create a file called **openssl.pkcs11.cnf** with the settings above and save it where your OpenSSL configuration settings are located.
- Create or edit the file /etc/pki/tls/openssl.pkcs11.cnf and enter the settings above:

% sudo vi /etc/pki/tls/openssl.pkcs11.cnf

## 2.5.2. Set up /opt/nfast/cknfastrc

 Add the following variables to the /opt/nfast/cknfastrc file. These are referenced in this guide to address certain situations and their use will depend on your current environment.

CKNFAST\_DEBUG=10 CKNFAST\_DEBUGFILE=/path/to/debug/file CKNFAST\_FAKE\_ACCELERATOR\_LOGIN=1 CKNFAST\_LOADSHARING=1

2. Turn debug off in a production environment.

## 2.5.3. Test the configuration

1. Update OpenSSL so that it uses the new configuration file that you created. Export the OPENSSL\_CONF environment variable: 2. Test the configuration. The output should be similar to this:

```
% openssl engine -tt -c -v
(rdrand) Intel RDRAND engine
[RAND]
[ available ]
(dynamic) Dynamic engine loading support
[ unavailable ]
SO_PATH, NO_VCHECK, ID, LIST_ADD, DIR_LOAD, DIR_ADD, LOAD
(pkcs11) pkcs11 engine
[RSA, rsaEncryption, id-ecPublicKey]
[ available ]
SO_PATH, MODULE_PATH, PIN, VERBOSE, QUIET, INIT_ARGS, FORCE_LOGIN
```

## 2.5.4. Debug notes

1. Security World permissions:

The following message indicates that there is no Security World.

Unable to load module /opt/nfast/toolkits/pkcs11/libcknfast.so

Make sure you create a Security World first.

2. Debug variables:

You can set the following debug variables in /opt/nfast/cknfastrc or as environment variables.

```
CKNFAST_DEBUG=10
CKNFAST_DEBUGFILE=/path
```

3. Missing PKCS11 engine in the output:

If you don't see the PKCS11 engine in the output, check the dynamic\_path line in the openssl.pkcs11.cnf configuration file. It may be different on other platforms and other operating system versions.

```
dynamic_path = /usr/lib64/engines-1.1/pkcs11.so
```

## 2.6. Configure the NGINX Server to use the PKCS11 engine

You need to update the NGINX startup file to use the new Open SSL configuration file. Update the NGINX service startup file to pass the necessary environment variables. These environment variables allow PKCS11 engine to work.

 Edit /usr/lib/system/system/nginx.service and add the environment variables under the Service section:

[Service] Environment=LANG=C Environment="OPENSSL\_CONF=/etc/pki/tls/openssl.pkcs11.cnf" Environment="NFAST\_NFKM\_TOKENSFILE=/opt/nfast/kmdata/local/preload"

- 2. With Softcard and OCS protection, the usual arrangement of spawning worker processes requires preloading the Softcard or the OCS card. You must specify a **preload** file and define its location in the environment to give the other processes access to the key. No pin value is used in the configuration file, but you can include a fake one to avoid typing one in on start-up. For the master process you must ensure the variable is set in the system or session from which the master process is launched. For worker processes, you must specify the variable in the NGINX config file.
- 3. Restart the daemon units:

% sudo systemctl daemon-reload

- 4. Edit /etc/nginx/nginx.conf so that it uses the PKCS11 engine.
  - a. For Softcard or OCS protection, add the following line after the **pid** line to expose **tokensfile** to the worker processes:

env NFAST\_NFKM\_TOKENSFILE=/opt/nfast/kmdata/local/preload;

b. Add the PKCS11 engine after the **Events** section:

ssl\_engine pkcs11;

c. If it is not in the http section, before the end of the section, add the following line:

include /etc/nginx/conf.d/\*.conf;

### d. Example nginx.conf file:

user nginx;

```
worker_processes auto;
error_log /var/log/nginx/error.log notice;
          /var/run/nginx.pid;
pid
env NFAST_NFKM_TOKENSFILE=/opt/nfast/kmdata/local/preload;
events {
   worker_connections 1024;
}
ssl_engine pkcs11;
http {
   include
                /etc/nginx/mime.types;
   default_type application/octet-stream;
   log_format main '$remote_addr - $remote_user [$time_local] "$request" '
                      '$status $body_bytes_sent "$http_referer" '
                     '"$http_user_agent" "$http_x_forwarded_for"';
   access_log /var/log/nginx/access.log main;
   sendfile
                   on:
   #tcp_nopush
                   on;
   keepalive_timeout 65;
   #gzip on;
    include /etc/nginx/conf.d/*.conf;
}
```

5. Create a https.conf file in /etc/nginx/conf.d folder. Include the following content with all lines commented out:

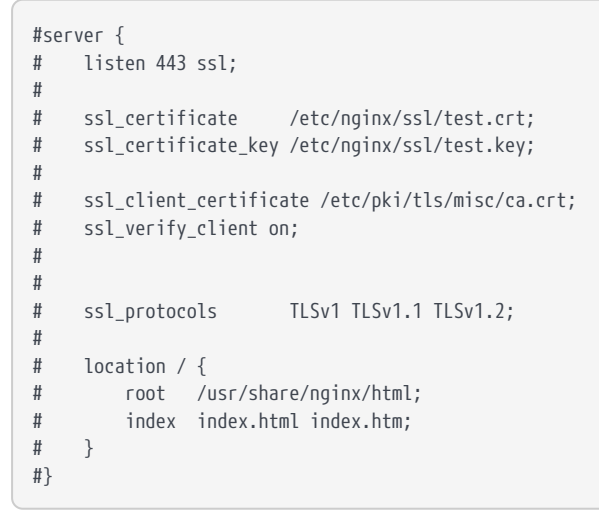

The ssl\_client\_certificate and ssl\_verify\_client lines should only be used if the server will be configured for mTLS. Comment out these lines if you are not using mTLS.

1. Restart the NGINX service:

```
% sudo systemctl restart nginx
```

2. Set the environment variable so that OpenSSL commands use the PKCS11 engine:

% export OPENSSL\_CONF=/etc/pki/tls/openssl.pkcs11.cnf

## 2.7. Test the PKCS #11 integration with the NGINX Server and the HSM

Your organization can use the following scenarios, according to the security guidelines that you follow:

- Functionality test with non-HSM keys.
- Module-only protection.
- Softcard protection.
- OCS protection.

A self-signed certificate is used for tests. In a production environment exposed to the internet, create the certificate request and sign it by the Trusted Certificate Authority.

## 2.7.1. mTLS

If mTLS is used in the configuration, create a CA certificate and a client certificate. In a production environment exposed to the internet, create the certificate request and sign it by the Trusted Certificate Authority.

For the test in this guide, self-signed certificates are used:

1. Generate the CA certificate key:

% openssl genpkey -algorithm RSA -out ./ca.key

2. Generate the CA certificate:

% openssl req -new -x509 -key ./ca.key -out ./ca.crt -subj "/C=US/ST=Florida/L=Sunrise/0=Entrust/0U=nShield/CN=R00T-CA"

3. Copy the ca.rt file to the location specified in the https.conf file on the

#### ssl\_client\_certificate line.

% sudo cp ca.crt /etc/pki/tls/misc/ca.crt

4. Generate a client certificate key:

% openssl genpkey -algorithm RSA -out ./client.key

5. Generate the client certificate CSR:

```
% openssl req -new -key ./client.key -out ./client.csr -subj
"/C=US/ST=Florida/L=Sunrise/0=Entrust/OU=nShield/CN=CLIENT-CERT"
```

6. Generate the client certificate:

% openssl x509 -req -in ./client.csr -CA ./ca.crt -CAkey ./ca.key -CAcreateserial -out ./client.crt

## 2.7.2. Functionality test with non-HSM keys

To make sure the NGINX Server installation is operational and capable of serving https content, create a software-based key and certificate before trying HSMprotected keys.

1. Remove the preload file if it exists:

% sudo rm -f /opt/nfast/kmdata/local/preload

2. Create a directory to hold the keys:

% mkdir keys; cd keys

3. Create a private key:

4. Create a self-signed certificate using this private key:

#### With mTLS:

```
% openssl req -new -engine pkcs11 -keyform engine -key pkcs11localhost.key -out pkcs11localhost.csr
```

```
% openssl x509 -req -in pkcs11localhost.csr -CA ./ca.crt -CAkey ./ca.key -CAcreateserial -out
pkcs11localhost.crt
```

#### Without mTLS:

```
% openssl req -engine pkcs11 -new -x509 -days 365 -key pkcs11localhost.key -out pkcs11localhost.crt
engine "pkcs11" set.
```

- 5. Configure the NGINX Server for SSL.
  - a. Copy the .key and .crt files:

```
% sudo cp pkcs11localhost.key /etc/pki/tls/private/.
% sudo cp pkcs11localhost.crt /etc/pki/tls/certs/.
```

b. Edit /etc/httpd/conf.d/https.conf and change the following lines to use the new .key and .crt files:

Enable the SSL settings by uncommenting the server section if it is still commented out:

```
ssl_certificate /etc/pki/tls/certs/pkcs11localhost.crt;
ssl_certificate_key /etc/pki/tls/private/pkcs11localhost.key;
```

- c. If you are using mTLS in the configuration, add the ssl\_client\_certificate and ssl\_verify\_client lines to /etc/httpd/conf.d/https.conf. If you are not using mTLS, remove or comment out these lines.
- d. Restart the NGINX service:

% sudo systemctl restart nginx

6. Test the connection:

### With mTLS:

% openssl s\_client -connect localhost:443 -CAfile ./ca.crt -key ./client.key -cert ./client.crt

You also can use the curl command to test the connection with mTLS:

% curl --cert ./client.crt --key ./client.key --cacert ./ca.crt https://localhost:443

### Without mTLS:

% openssl s\_client -crlf -connect localhost:443 -CAfile pkcs11localhost.crt

The output should be something like this:

```
CONNECTED(0000003)
Can't use SSL_get_servername
depth=0 C = US, ST = FL, L = Sunrise, O = Entrust, OU = nShield, CN = www.entrust.com
verify return:1
Certificate chain
0 s:C = US, ST = FL, L = Sunrise, O = Entrust, OU = nShield, CN = www.entrust.com
  i:C = US, ST = FL, L = Sunrise, O = Entrust, OU = nShield, CN = www.entrust.com
Server certificate
----BEGIN CERTIFICATE----
MIIDWzCCAkMCFAZbDVSv1bRy9ZVbWyC0rPrhYCdCMA0GCSqGSIb3DQEBCwUAMGox
CzAJBqNVBAYTA1VTMQswCQYDVQQIDAJGTDEQMA4GA1UEBwwHU3Vucm1zZTEQMA4G
A1UECgwHRW50cnVzdDEQMA4GA1UECwwHblNoaWVsZDEYMBYGA1UEAwwPd3d3LmVu
dHJ1c3QuY29tMB4XDTIyMDkyMDIwNDMwOFoXDTIzMDkyMDIwNDMwOFowajELMAkG
A1UEBhMCVVMxCzAJBgNVBAgMAkZMMRAwDgYDVQQHDAdTdW5yaXN1MRAwDgYDVQQK
DAdFbnRydXN0MRAwDgYDVQQLDAduU2hpZWxkMRgwFgYDVQQDDA93d3cuZW50cnVz
dC5jb20wggEiMA0GCSqGSIb3DQEBAQUAA4IBDwAwggEKAoIBAQC7BG0KmYrdjaay
v34hFEARa2Ke2uM83CIkXsc/VxNbgnApShw3H+Wz3e/G33H0EBoFK8DBAHefxOVG
MihdoanQTQj4ve/9LxS64kd1U39bh+cNghC70rsd/PVFlmuJ1g3GfDZ90LPt6pFW
7N+/EyB5/xQaKNUGpV1NFlVvPPM4tLPUiRRRyHAG2Zs1zMlZS5Lb0vCmHJHceXzu
Ek7IwI+xTWPxgT1QiljSWekznZ3XnFb2beyTGPqmfTDJ0yqT8M8pCxVZduUZ4gGi
gF+LQmONFYrA6tpRZh8ceRF0NhSfHaVm28MaBbbEYnCKu+W34evbCcIpLCfRS16b
uTbfN1+5AgMBAAEwDQYJKoZIhvcNAQELBQADggEBAGAQdC27WsbCILAx5tm4mQpF
f1kpyJ9/+05UU27aRUULAo1S0U+dokZFPkPiT7PN4KqeNeSsbxK95SG00WVaWhY7
Q/01rTyOyS2hOhByK2bDQJ0+k5qcJqdUXeqZUyBXeMsGK/KpGoPGzPTvCP277mv1
RXyaa+FrEjvSzEORxBoysLk885CBZMIfsWNQs3kFuGUJ7RBjiXc/HmdLAA1J3Rqq
KQI3AI8yk65z824JyJqUaj/lHRJK5yirZrXIIGwjpSw5poAN+ZqOQlrVEf5qv0kq
AVh1aVUKvE2xFnt8rq+W5zJy8ycIqMLDz7Ww0INt6yTrXlb9lcUsFdcOcvAnipk=
  ---END CERTIFICATE--
subject=C = US, ST = FL, L = Sunrise, O = Entrust, OU = nShield, CN = www.entrust.com
issuer=C = US, ST = FL, L = Sunrise, O = Entrust, OU = nShield, CN = www.entrust.com
No client certificate CA names sent
Peer signing digest: SHA256
Peer signature type: RSA-PSS
Server Temp Key: X25519, 253 bits
SSL handshake has read 1504 bytes and written 394 bytes
Verification: OK
New, TLSv1.2, Cipher is ECDHE-RSA-AES256-GCM-SHA384
Server public key is 2048 bit
Secure Renegotiation IS supported
Compression: NONE
Expansion: NONE
No ALPN negotiated
SSL-Session:
    Protocol : TLSv1.2
    Cipher
              : ECDHE-RSA-AES256-GCM-SHA384
    Session-ID: CA7B4725395C94DFCF51AC312E39713F313920AA9E3DA278B321F71AFA60F792
    Session-ID-ctx:
    Master-Key:
1ABCCCB5A64FC49C84D7DF3EBF0FAF94EBB807F2DC4EA7606C8713A5CC907FB82F3A086D0D3BB45AE0F4490A38ED2398
    PSK identity: None
```

```
PSK identity hint: None
    SRP username: None
    TLS session ticket lifetime hint: 300 (seconds)
   TLS session ticket:
    0000 - 90 a4 24 fc db f8 f3 63-b4 55 47 d1 1c ea e8 34 ...$....c.UG....4
    0010 - c8 0d 7e ae 19 9e 9d 50-78 05 b2 1b a4 7d ec d6
                                                           ..~...Px....}..
    0020 - a4 c4 e5 35 86 f3 c6 7c-a1 bb 5f 0c e9 d9 e7 1d
                                                           ....5....|..._.....
    0030 - 83 52 13 d5 5c 2a 53 01-a3 b8 03 23 6e b2 61 4d .R..\*S....#n.aM
    0040 - d1 5c 2d b6 d7 f4 51 69-b6 3d db 2f 4c 39 4d a8 .\-...Qi.=./L9M.
    0050 - b3 69 eb 80 0e 24 85 37-14 24 3c 15 1f 2b 86 1b .i...$.7.$<..+..
    0060 - f5 47 f6 51 00 e4 ff 5d-a9 65 7f a3 d8 ef 91 e9 .G.Q...].e.....
    0070 - de 81 e2 fe 66 9c fe 1d-6f ca 8f c9 ec c9 06 f5
                                                           ....f...o.....
    0080 - 74 6f 84 5d 7f 59 1e 24-d7 ab 4e 4f 9b 03 df e6 to.].Y.$..NO....
    0090 - 92 c7 ee 85 c8 20 8c ad-dd 7b 04 44 0f 60 53 7e
                                                           .....{.D.`S~
    00a0 - 49 d0 28 27 48 52 7b f2-ee 38 93 5a 1f fc 66 d5 I.('HR{..8.Z..f.
   Start Time: 1663706976
    Timeout : 7200 (sec)
    Verify return code: 0 (ok)
   Extended master secret: yes
closed
```

- 7. Check the following messages and fields in the output:
  - CONNECTED(0000003)
  - depth
  - Certificate chain information
  - Server certificate information
  - Session-ID
  - Master-Key
  - TLS session ticket:
  - Verify return code: 0 (ok)

## 2.7.3. Module protection

1. Remove the **preload** file if it exists:

```
% sudo rm -f /opt/nfast/kmdata/local/preload
```

2. To allow module protection, set the cknfast library to allow access to the module (CKNFAST\_FAKE\_ACCELERATOR\_LOGIN).

Edit the **/opt/nfast/cknfastrc** file and add the following information before proceeding to set up module protection:

CKNFAST\_FAKE\_ACCELERATOR\_LOGIN=1

3. Create a key:

| % generatekey                                                                              | -b -g -m1 pkcs11 plainname=moduler | sa type=rsa protect=module size=2048 |  |
|--------------------------------------------------------------------------------------------|------------------------------------|--------------------------------------|--|
| key generatio                                                                              | n parameters:                      |                                      |  |
| operation                                                                                  | Operation to perform               | generate                             |  |
| application                                                                                | Application                        | pkcs11                               |  |
| verify                                                                                     | Verify security of key             | yes                                  |  |
| type                                                                                       | Key type                           | rsa                                  |  |
| size                                                                                       | Key size                           | 2048                                 |  |
| pubexp                                                                                     | Public exponent for RSA key (hex)  |                                      |  |
| plainname                                                                                  | Key name                           | modulersa                            |  |
| nvram                                                                                      | Blob in NVRAM (needs ACS)          | по                                   |  |
| Key successfu                                                                              | lly generated.                     |                                      |  |
| Path to key: /opt/nfast/kmdata/local/key_pkcs11_uacf07dbd534d0b1973377585e07fe54c91d95b5f6 |                                    |                                      |  |

4. Get the certificate using this key:

#### With mTLS:

% openssl req -new -engine pkcs11 -keyform engine -key "pkcs11:token=accelerator;object=modulersa" -out modulersa.csr

% openssl x509 -req -in modulersa.csr -CA ./ca.crt -CAkey ./ca.key -CAcreateserial -out modulersa.pem

#### Without mTLS:

% openssl req -engine pkcs11 -x509 -out modulersa.pem -days 365 -key "pkcs11:token=accelerator;object=modulersa" -keyform engine -subj "/CN=modulersa"

engine "pkcs11" set.

If you get the following error, you probably have CKNFAST\_LOADSHARING=1 set in /opt/nfast/cknfastrc. Comment it out and try again.

```
engine "pkcs11" set.
Specified object not found
Specified object not found
PKCS11_get_private_key returned NULL
cannot load Private Key from engine
140640559179584:error:80067065:pkcs11 engine:ctx_load_privkey:object not found:eng_back.c:975:
140640559179584:error:26096080:engine routines:ENGINE_load_private_key:failed loading private
key:crypto/engine/eng_pkey.c:78:
unable to load Private Key
```

- 5. Configure the NGINX Server for SSL:
  - a. Copy the .pem file:

% sudo cp modulersa.pem /etc/pki/tls/certs/.

b. Edit /etc/httpd/conf.d/https.conf and change the following lines to use the new .key and .pem files.

Enable the SSL settings by uncommenting the server section if it is still commented out.

ssl\_certificate /etc/pki/tls/certs/modulersa.pem; ssl\_certificate\_key "engine:pkcs11:pkcs11:object=modulersa;token=accelerator";

- c. If you are using mTLS in the configuration, add the ssl\_client\_certificate and ssl\_verify\_client lines to /etc/httpd/conf.d/https.conf. If you are not using mTLS, remove or comment out these lines.
- d. Restart the NGINX service:

% sudo systemctl restart nginx

6. Test the connections:

#### With mTLS:

% openssl s\_client -connect localhost:443 -CAfile ./ca.crt -key ./client.key -cert ./client.crt

You also can use the curl command to test the connection with mTLS:

% curl --cert ./client.crt --key ./client.key --cacert ./ca.crt https://localhost:443

#### Without mTLS:

% openssl s\_client -crlf -connect localhost:443 -CAfile modulersa.pem

- 7. Check the following messages and fields in the output:
  - CONNECTED(0000003)
  - depth
  - Certificate chain information
  - Server certificate information
  - Session-ID
  - Master-Key
  - TLS session ticket:
  - Verify return code: 0 (ok)

- 2.7.4. Set up Softcard protection
  - 1. Remove the **preload** file if it exists:

```
% sudo rm -f /opt/nfast/kmdata/local/preload
```

2. To expose Softcards, set the cknfast library to load sharing mode (CKNFAST\_LOADSHARING).

Edit the **/opt/nfast/cknfastrc** file and add the following information before proceeding to set up Softcard protection:

CKNFAST\_LOADSHARING=1

3. Create a Softcard:

```
% ppmk -n softcardhsm_1
Enter new pass phrase:
Enter new pass phrase again:
New softcard created: HKLTU 541c437751f2b296f5733bd326e5c116435cb814
```

123456 is the passphrase for the Softcard in the example.

4. Create a key:

```
% generatekey -b -g -m1 pkcs11 plainname=softcardhsm1_170047 type=rsa protect=softcard recovery=no
size=2048 softcard=softcardhsm_1
key generation parameters:
operation Operation to perform
                                                generate
application Application
                                                pkcs11
protect
             Protected by
                                                softcard
             Soft card to protect key
softcard
                                                softcardhsm 1
гесоvегу
             Key recovery
                                                по
verify
             Verify security of key
                                               yes
type
             Key type
                                                гsа
             Key size
                                                2048
size
pubexp
             Public exponent for RSA key (hex)
                                                softcardhsm1_170047
plainname
             Key name
             Blob in NVRAM (needs ACS)
nvram
                                                по
Please enter the pass phrase for softcard 'softcardhsm_1':
Please wait.....
Key successfully generated.
Path to key: /opt/nfast/kmdata/local/key_pkcs11_uc415a6f3e010e0a4a9a7f8869eb2ac70210a54f2b-
25143883fd360f7aa24bc7a750f7fab0ebb38160
```

5. Get the certificate using this key:

## With mTLS:

% openssl req -new -engine pkcs11 -keyform engine -key "pkcs11:model=;token=softcardhsm\_1;pinvalue=123456;object=softcardhsm1\_170047" -out softcardhsm1\_170047.csr

% openssl x509 -req -in softcardhsm1\_170047.csr -CA ./ca.crt -CAkey ./ca.key -CAcreateserial -out softcardhsm1\_170047.pem

#### Without mTLS:

% openssl req -engine pkcs11 -x509 -out softcardhsm1\_170047.pem -days 365 -key pkcs11:model=;token=softcardhsm\_1;pin-value=123456;object=softcardhsm1\_170047 -keyform ENGINE -subj /CN=softcardhsm1\_170047

engine "pkcs11" set.

If you get an ENGINE\_load\_private\_key error:

engine "pkcs11" set. Specified object not found PKCS11\_get\_private\_key returned NULL cannot load Private Key from engine 139939575797568:error:80067065:pkcs11 engine:ctx\_load\_privkey:object not found:eng\_back.c:975: 139939575797568:error:26096080:engine routines:ENGINE\_load\_private\_key:failed loading private key:crypto/engine/eng\_pkey.c:78:

Make sure you expose the Softcards as described in this section and run the command again.

- 6. Configure the NGINX Server for SSL.
  - a. Copy the .pem file:

% sudo cp softcardhsm1\_170047.pem /etc/pki/tls/certs/.

b. Edit /etc/httpd/conf.d/https.conf and change the following lines to use the new .key and pem files.

Enable the SSL settings by uncommenting the server section if it is it still commented out:

```
ssl_certificate /etc/pki/tls/certs/softcardhsm1_170047.pem;
ssl_certificate_key "engine:pkcs11:pkcs11:object=softcardhsm1_170047;token=softcardhsm_1;pin-
value=123456";
```

- c. If you are using mTLS in the configuration, add the ssl\_client\_certificate and ssl\_verify\_client lines to /etc/httpd/conf.d/https.conf. If you are not using mTLS, remove or comment out these lines.
- d. Restart the NGINX service:

% ppmk --preload --preload-file /opt/nfast/kmdata/local/preload softcardhsm\_1 sudo systemctl restart
nginx

If you don't restart NGINX by executing **ppm** --**preload** first, you get an error like this and the certificate doesn't load:

```
CONNECTED(0000003)
Can't use SSL_get_servername
....
No client certificate CA names sent
....
```

7. With Softcard and OCS protection, the usual arrangement of spawning worker processes requires preloading the Softcard or the OCS card. Specify a preload file and define its location in the environment to give the other processes access to the key. No pin value is used in the configuration file, but you can include a fake one to avoid typing one in on start-up. For the master process you must ensure the variable is set in the system or session from which the master process is launched. For worker processes, specify the variable in the NGINX config file.

% grep NFAST\_NFKM\_TOKENSFILE /usr/lib/systemd/system/nginx.service

Environment="NFAST\_NFKM\_TOKENSFILE=/opt/nfast/kmdata/local/preload"

% grep NFAST\_NFKM\_TOKENSFILE /etc/nginx/nginx.conf

env NFAST\_NFKM\_TOKENSFILE=/opt/nfast/kmdata/local/preload;

% grep ssl\_certificat\_key /etc/nginx/conf.d/https.conf

ssl\_certificate\_key "engine:pkcs11:pkcs11:object=softcardhsm1\_170047;token=softcardhsm\_1;pin-value=123456";

8. Test the connections:

#### With mTLS:

% openssl s\_client -connect localhost:443 -CAfile ./ca.crt -key ./client.key -cert ./client.crt

You also can use the curl command to test the connection with mTLS:

% curl --cert ./client.crt --key ./client.key --cacert ./ca.crt https://localhost:443

Without mTLS:

% openssl s\_client -crlf -connect localhost:443 -CAfile softcardhsm1\_170047.pem

- 9. Check the following messages and fields in the output:
  - CONNECTED(0000003)
  - depth
  - Certificate chain information
  - Server certificate information
  - Session-ID
  - Master-Key
  - TLS session ticket:
  - Verify return code: 0 (ok)

## 2.7.5. Set up OCS protection

1. Remove the preload file if it exists:

% sudo rm -f /opt/nfast/kmdata/local/preload

2. Create an OCS:

```
% /opt/nfast/bin/createocs -m1 -s2 --persist -Q 1/1 -N ocscard
FIPS 140-2 level 3 auth obtained.
Creating Cardset:
Module 1: 0 cards of 1 written
Module 1 slot 0: Admin Card #2
Module 1 slot 3: inappropriate Operator Card (TokenAuthFailed)
Module 1 slot 2: unknown card
Module 1 slot 2:- passphrase specified - overwriting card
Card writing complete.
cardset created; hkltu = 454e988e226b33fa94087c0ee6112e0975c1557f
```

123456 is the passphrase for the OCS in the example.

3. Create a key:

```
% /opt/nfast/bin/generatekey --cardset=ocscard pkcs11 protect=token type=rsa size=2048 pubexp=65537
plainname=ocskey nvram=no recovery=yes
slot: Slot to read cards from? (0-3) [0] > 2
key generation parameters:
    operation Operation to perform generate
    application Application pkcs11
protect Protected by token
    slot Slot to read cards from 2
```

```
recovery
              Key recovery
                                                 yes
             Verify security of key
verify
                                                 ves
type
              Key type
                                                 гsа
size
              Key size
                                                 2048
             Public exponent for RSA key (hex) 65537
pubexp
plainname
             Key name
                                                 ocskey
             Blob in NVRAM (needs ACS)
nvram
                                                 по
Loading 'ocscard':
Module 1: 0 cards of 1 read
Module 1 slot 2: 'ocscard' #1
Module 1 slot 0: Admin Card #2
Module 1 slot 3: inappropriate Operator Card (TokenAuthFailed)
Module 1 slot 2:- passphrase supplied - reading card
Card reading complete.
Key successfully generated.
Path to key: /opt/nfast/kmdata/local/key_pkcs11_uc454e988e226b33fa94087c0ee6112e0975c1557f-
bf7b5f0412619a354f86f58c77d796f27bd3ee12
```

4. Get the certificate using this key:

#### With mTLS:

```
% openssl req -new -engine pkcs11 -keyform engine -key
"pkcs11:token=ocscard;object=ocskey;type=private?pin-value=123456" -out ocskey.csr
% openssl x509 -req -in ocskey.csr -CA ./ca.crt -CAkey ./ca.key -CAcreateserial -out ocskey.pem
```

#### Without mTLS:

```
% openssl req -engine pkcs11 -x509 -out ocskey.pem -days 365 -key
"pkcs11:token=ocscard;object=ocskey;type=private?pin-value=123456" -keyform engine -subj "/CN=ocskey"
```

- 5. Configure the NGINX Server for SSL.
  - a. Copy the **.**pem file:

% sudo cp ocskey.pem /etc/pki/tls/certs/.

b. Edit /etc/httpd/conf.d/https.conf and change the following lines to use the new .key and .pem files.

Enable the SSL settings by uncommenting the **server** section if it is still commented out:

```
ssl_certificate /etc/pki/tls/certs/ocskey.pem;
ssl_certificate_key "engine:pkcs11:pkcs11:object=ocskey;token=ocscard;pin-value=123456";
```

c. If you are using mTLS in the configuration, add the ssl\_client\_certificate and ssl\_verify\_client lines to /etc/httpd/conf.d/https.conf. If you are not using mTLS, remove or comment out these lines.

d. Restart the NGINX service:

```
% preload --preload-file /opt/nfast/kmdata/local/preload -c ocscard sudo systemctl restart nginx
2022-09-21 10:12:53: [160923]: INFO: Preload running with: --preload-file
/opt/nfast/kmdata/local/preload -c ocscard sudo systemctl restart nginx
2022-09-21 10:12:58: [160923]: INFO: Created a (new) connection to Hardserver
2022-09-21 10:12:58: [160923]: INFO: Modules newly usable: [1].
2022-09-21 10:12:58: [160923]: INFO: Found a change in the system: an update pass is needed.
2022-09-21 10:12:58: [160923]: INFO: Loading cardset: ocscard in modules: [1]
Loading 'ocscard':
Module 1 slot 2: 'ocscard' #1
Module 1 slot 0: Admin Card #2
Module 1 slot 3: inappropriate Operator Card (TokenAuthFailed)
Module 1 slot 2:- passphrase supplied - reading card
Card reading complete.
2022-09-21 10:13:01: [160923]: INFO: Stored Admin key: kfips (5ab6...) in module #1
2022-09-21 10:13:01: [160923]: INFO: Loading cardset: Cardset: ocscard (454e...) in module: 1
2022-09-21 10:13:01: [160923]: INFO: Stored Cardset: ocscard (454e...) in module #1
2022-09-21 10:13:01: [160923]: INFO: Maintaining the cardset ocscard protected
key(s)=['pkcs11:uc454e988e226b33fa94087c0ee6112e0975c1557f-
bf7b5f0412619a354f86f58c77d796f27bd3ee12'].
2022-09-21 10:13:01: [160923]: INFO: The private/symmetric key
pkcs11/uc454e988e226b33fa94087c0ee6112e0975c1557f-bf7b5f0412619a354f86f58c77d796f27bd3ee12 is loaded
in module(s): [1].
2022-09-21 10:13:01: [160923]: INFO: Loading complete. Executing subprocess sudo systemctl restart
nginx
```

6. With Softcard and OCS protection, the usual arrangement of spawning worker processes requires preloading the Softcard or the OCS card. Specify a preload file and define its location in the environment to give the other processes access to the key. No pin value is used in the configuration file, but you can include a fake one to avoid typing one in on start-up. For the master process you must ensure the variable is set in the system or session from which the master process is launched. For worker processes, specify the variable in the NGINX config file.

```
% grep NFAST_NFKM_TOKENSFILE /usr/lib/systemd/system/nginx.service
```

Environment="NFAST\_NFKM\_TOKENSFILE=/opt/nfast/kmdata/local/preload"

% grep NFAST\_NFKM\_TOKENSFILE /etc/nginx/nginx.conf

env NFAST\_NFKM\_TOKENSFILE=/opt/nfast/kmdata/local/preload;

% grep ssl\_certificat\_key /etc/nginx/conf.d/https.conf

ssl\_certificate\_key "engine:pkcs11:object=ocskey;token=ocscard;pin-value=123456";

7. Test the connections:

## With mTLS:

% openssl s\_client -connect localhost:443 -CAfile ./ca.crt -key ./client.key -cert ./client.crt

You also can use the **curl** command to test the connection with mTLS:

% curl --cert ./client.crt --key ./client.key --cacert ./ca.crt https://localhost:443

## Without mTLS:

% openssl s\_client -crlf -connect localhost:443 -CAfile ocskey.pem

- 8. Check the following messages and fields in the output:
  - CONNECTED(0000003)
  - depth
  - Certificate chain information
  - Server certificate information
  - Session-ID
  - Master-Key
  - TLS session ticket:
  - Verify return code: 0 (ok)

24/25

# Chapter 3. Additional resources and related products

- 3.1. Video
- 3.2. nShield Connect
- 3.3. nShield as a Service
- 3.4. nShield Container Option Pack
- 3.5. Entrust digital security solutions
- 3.6. nShield product documentation